# ZLAN9700/9743 系列 LoRa 无线数传设备

## 用户手册

### RS232/485/422/以太网**←→**LoRa

版权©2008 上海卓岚信息科技有限公司保留所有权力

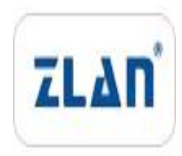

#### ZL DUI 20200510.1.0

版权©2008 上海卓岚信息科技有限公司保留所有权力

#### 版本信息

对该文档有如下的修改:

| 修    | 牧记录 |   |
|------|-----|---|
| 1200 |     | • |

| 日期         | 版本号   | 文档编号                | 保密等级 | 修改内容 |
|------------|-------|---------------------|------|------|
| 2020-05-10 | Rev.1 | ZL DUI 20200510.1.0 | 公开   | 发布版本 |

#### 所有权信息

未经版权所有者同意,不得将本文档的全部或者部分以纸面或者电子文档的形式重新 发布。

本文档只用于辅助读者使用产品,上海卓岚公司不对使用该文档中的信息而引起的损 失或者错误负责。本文档描述的产品和文本正在不断地开发和完善中。上海卓岚信息科技 有限公司有权利在未通知用户的情况下修改本文档。

| 1. | 概述    |              | 4  |
|----|-------|--------------|----|
| 2. | 功能特   | 持点           | 6  |
| 3. | 技术参   | >数           | 7  |
| 4. | 硬件谈   | 兑明           | 7  |
| 5. | 外形屋   | 尺寸           | 11 |
| 6. | LORA  | 配置           |    |
|    | 6.1.  | 配置步骤         | 12 |
|    | 6.2.  | 参数含义         | 13 |
|    | 6.3.  | 注意事项         | 13 |
| 7. | TCP/I | P 配 <u>置</u> | 14 |
|    | 7.1.  | 参数含义         | 14 |
|    | 7.2.  | 修改参数方法       |    |
| 8. | 使用步   | 与骤           | 20 |
|    | 8.1.  | LoRa 通讯      | 20 |
|    | 8.2.  | 网络通讯         | 20 |
| 9. | 售后刖   | 服务和技术支持      | 27 |

#### 1. 概述

LoRa 是一种远距离无线通讯方案。LoRa 和 GPRS、4G 方案相比它无需入网 月租费,和 Wifi、Zigbe 相比距离更远。所以 LoRa 在小数据远距离通讯中越来 越得到广泛使用。

上海卓岚的 LoRa 产品采用 SX1287 芯片,利用 SEMTECH 的 LoRa<sup>™</sup>专利 调制技术,可以实现-140dBm 的接收灵敏度和+20dBm 的输出功率,户外视距 通讯距离 8km,具有远距离、低功耗、抗干扰的特点。目前卓岚 LoRa 产品分为 两大类,一类是串口转 LoRa,型号 ZLAN9700,它包含有 3 种串口形式,即 RS232/485/422;另外一类是以太网(TCP/IP)转 LoRa,型号为 ZLAN9743,可 将 LoRa 和互联网进行联通。

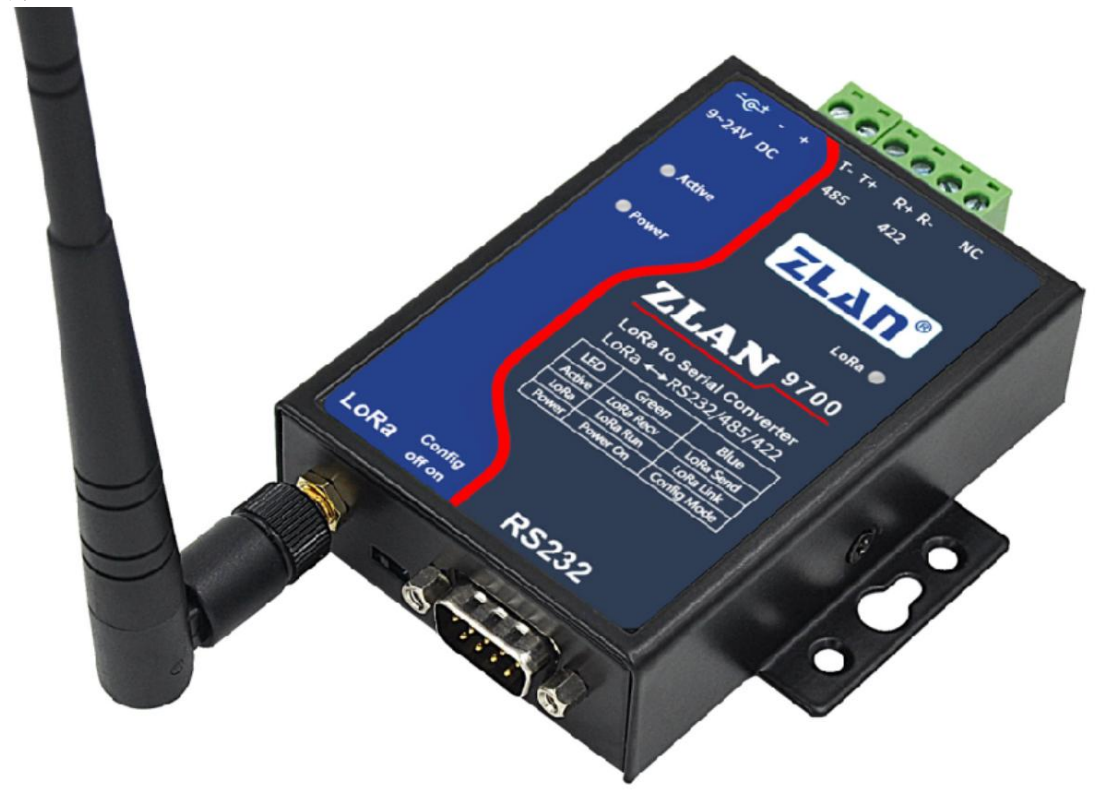

图 1 ZLAN9700 LoRa 转 RS485/232/422

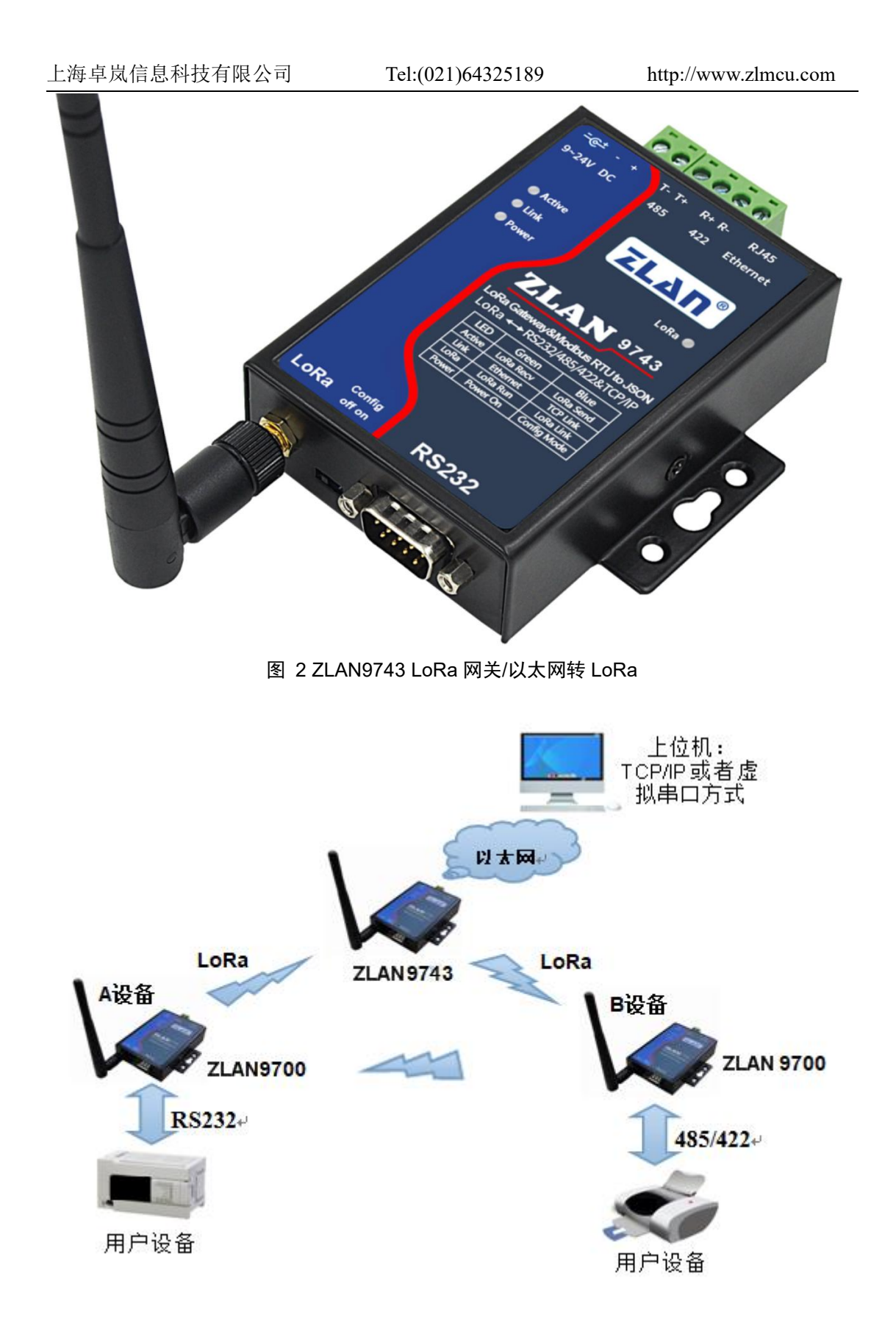

Tel:(021)64325189

#### 图 3 卓岚 LoRa 使用方法

如图 3 所示。

当作为两个串口设备的无线传输通讯用途时,将两个 ZLAN9700(图中 A 设 备和 B 设备)分别接到设备的串口,就可以将两个设备的串口数据通过 LoRa 网络互相转发;

当通过上位机 TCP/IP 采集设备数据时,将一个 ZLAN9743 的网口连接到以 太网网络,多个 ZLAN9700 可以接到设备端采集数据,通过 LoRa 将数据转给 9743,而 9743 再通过以太网转给计算机。计算机和 9743 可以采用 Modbus TCP、 虚拟串口、JSON、TCP/IP 协议等模式。

卓岚 LoRa 产品可应用于:

- ●电力电子、智能仪表;
- ●工业自动化系统;
- ●物联网; 气候和地质监控;
- ●楼宇/门禁/保安控制系统;

#### 2. 功能特点

1 通讯距离远。实测距离为:

表 1. ZLAN9700/9743 通讯距离

| 测试环境      | 测试距离          |  |
|-----------|---------------|--|
| 无遮挡通讯     | 8Km 左右        |  |
| 城市道路直线传播  | <b>6Km</b> 左右 |  |
| 城市有建筑遮挡环境 | 1Km 左右        |  |
| 建筑物内      | 穿5层楼板         |  |

2 ZLAN9743 具备多功能的 LoRa 转以太网功能,实现 LoRa 转 TCP/IP。

2.1 可以配置为 TCP 服务器、TCP 客户端、UDP 等模式。

2.2 配备 Windows 虚拟串口&设备管理工具 ZLVircom, 支持虚拟串口。

2.3 支持 Modbus TCP 转 Modbus RTU 模式采集数据。

2.4 支持 Modbus RTU 和 645 协议设备自动采集数据,并以 JSON 格式

Tel:(021)64325189

+MQTT 协议上发服务器。

- 3 支持 RS485/232/422 三种接口。
- 4 9<sup>~</sup>24V 供电,支持插头和段子式 2 种供电方式。
- 5 LED 指示灯分别指示数据流方向、LoRa 通讯状态、设备运行状态,直观反应 设备状态。

#### 3. 技术参数

| 工作电压     |         | DC9~24V                                                                     |  |
|----------|---------|-----------------------------------------------------------------------------|--|
| 性能       |         | 9700: 30mA@12V                                                              |  |
|          | 作电流<br> | 9743: 160mA@12V                                                             |  |
| 参数       | 环境温度    | -40°C~85°C                                                                  |  |
|          | 环境湿度    | < 95%RH                                                                     |  |
|          | 响应速度    | 9600bps 默认无线配置情况下收发 1 个字节数据需要 70 毫秒。                                        |  |
|          | 传输距离    | 室外无遮挡 6km~8km, 室内穿越约 5 个楼板。                                                 |  |
| 无线<br>通讯 | 频率范围    | 410MHz~525MHz                                                               |  |
|          | 无线信道    | 15 个                                                                        |  |
|          | 接收灵敏度   | -140dbm                                                                     |  |
|          | 发射功率    | 20dbm                                                                       |  |
|          | 调制方式    | LoRa™专利调制技术                                                                 |  |
|          | 天线连接    | 吸盘天线1米;工作频率: 490MHz                                                         |  |
|          | 中口台兆    | 波特率: 1200~115200bps; 校验位: None, Even, Odd; 数据 8;                            |  |
| 有线       | 串口参数    | 停止位 1。                                                                      |  |
| 通讯       | 以太网协议   | (仅 9743 支持 TCP/IP 协议) ETHERNET、 IP、 TCP、 UDP、<br>HTTP、 ARP、 ICMP、 DHCP、 DNS |  |
|          | 接口      | 485/422: 接线端子; 232: DB9; 以太网: RJ45                                          |  |
| 外形       | 电源      | 内正外负,标准电源插座                                                                 |  |
|          | 尺寸      | $L x W x H = 9.4 \text{cm} \times 6.5 \text{cm} \times 2.5 \text{cm}$       |  |

#### 4. 硬件说明

ZLAN9700/9743 LoRa 转以太网/串口的正视图如图 4 所示。ZLAN9700/9743

采用黑色抗辐射 SECC 板。左右备有两个"耳朵",以方便安装。

#### 尺寸:

长×宽×高=9.4cm×6.5cm×2.5cm

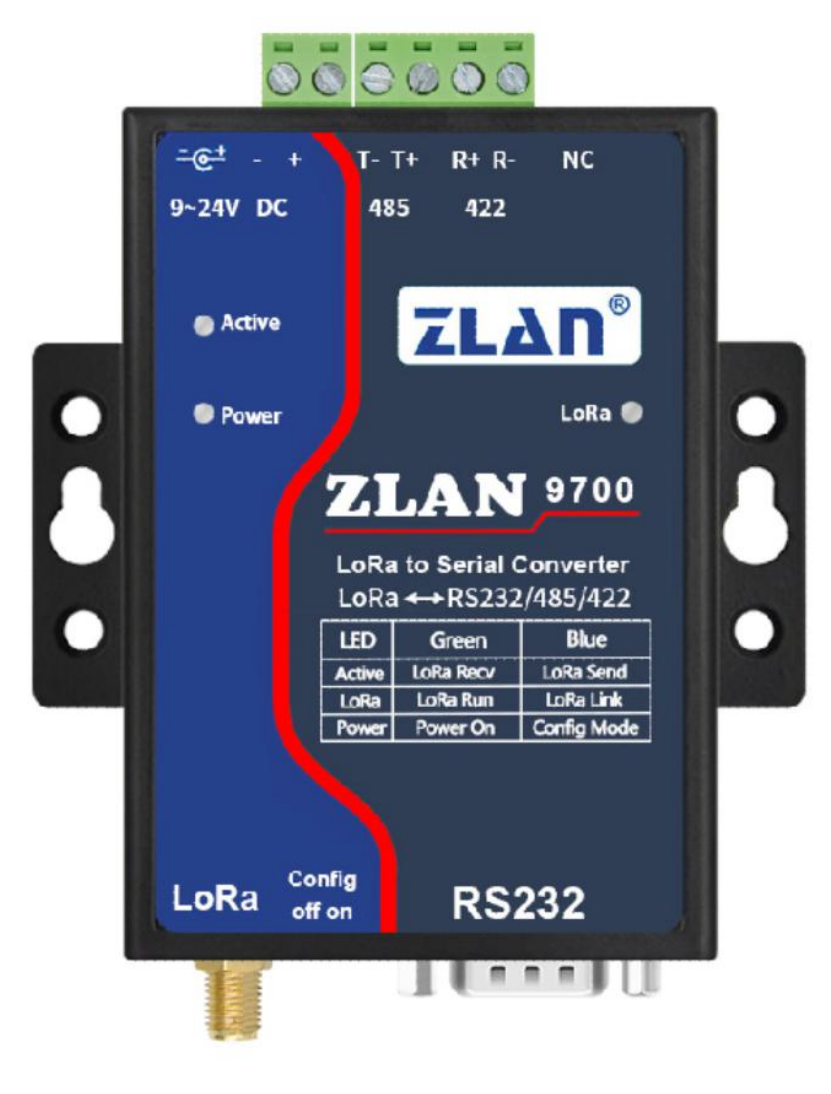

图 4 9700 正视图

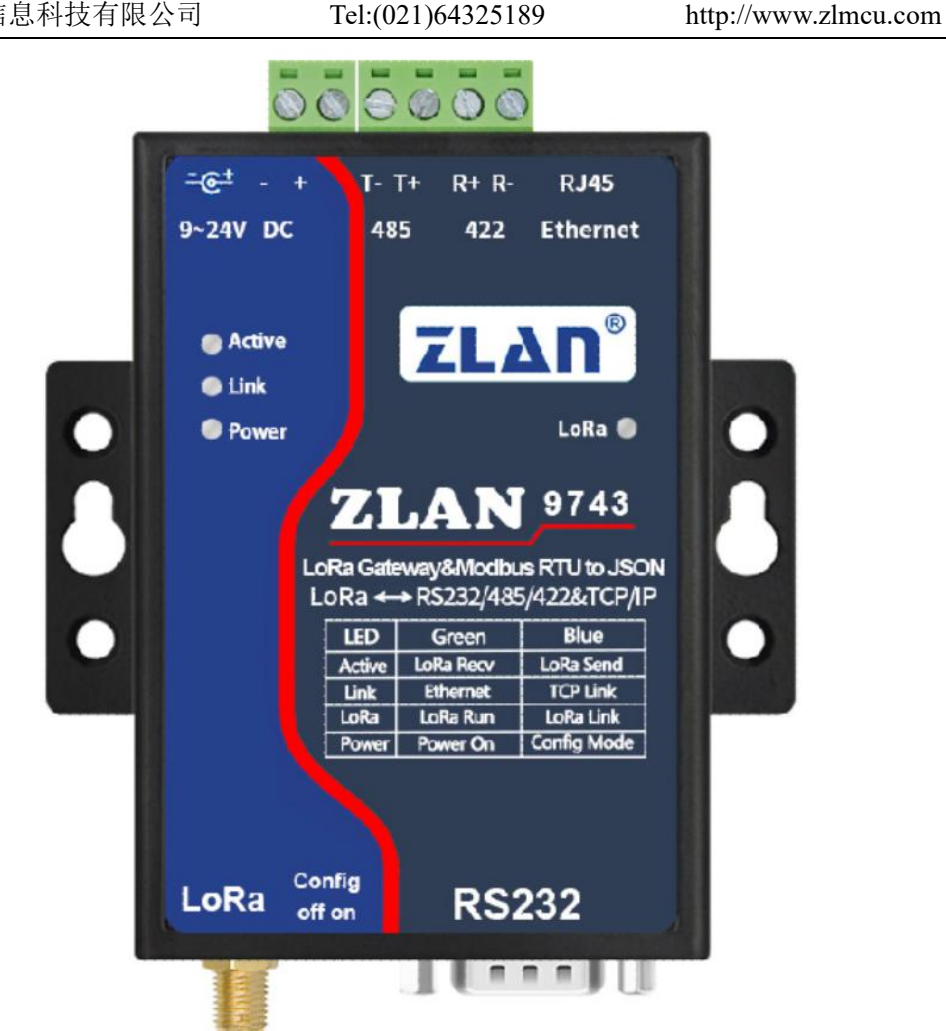

图 5 9743 正视图

面板灯:

- 1. ACT: ACT 灯亮绿色时表明有数据正从 LoRa 接收到并传输到串口/以太 网。ACT 灯亮蓝色时表示数据正在发到 LoRa。如果数据比较短则闪烁时 间比较短暂,需要注意查看。且蓝色比较亮,容易覆盖绿色。
- 2. LINK: 该指示灯只对 ZLAN9743 有效。LINK 灯为绿色时表示 RJ45 网 线已经接好。LINK 灯为蓝色时,表示 TCP 连接已经建立或者处于 UDP 模式。
- 3. POWER: 绿色时, 表明 9700/9743 已经上电; 如果为蓝色, 则表示处于 配置模式,在配置模式下可以使用 9600 波特率对设备使用 AT 指令进行 配置,但是工作模式下也可以用 ZLVircom 工具的串口搜索功能配置设备 LoRa 参数。

 LoRa:绿色每隔1秒闪烁说明设备已经处于运行状态;蓝色常亮表示在 10秒内曾经从LoRa网络收到过数据,一定程度上表示了LoRa网络处于 通讯有效状态。

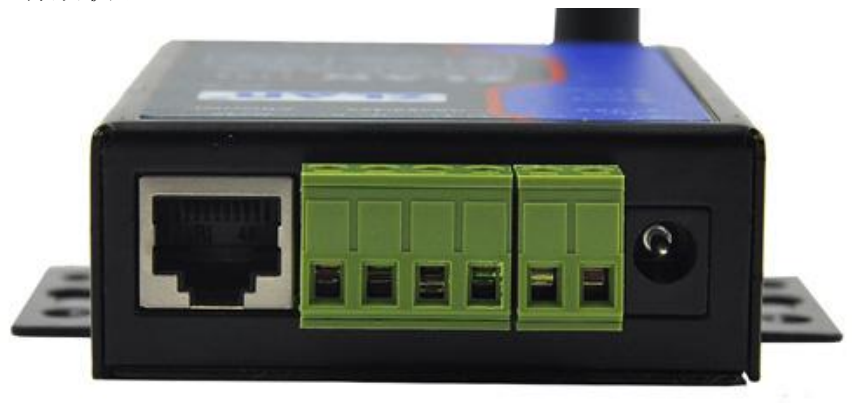

#### 图 6 9743 的前面接口

9700/9743 前面板如图 6 所示,从左到有分别为:

- 1. 网口:标准 RJ45 接口,如果位 9700 则该接口无效。
- R-、R+、T+、T-: 其中 T+为 RS485A, T-为 RS485B; 如果需要 RS422 时需要连接 R-和 R+即可。
- 3. 端子式电源+、-: 电压为 9~24VDC。
- 4. 电源插座:可以采用标准插头 5.5mm(内芯为正极),电压 9~24VDC。
  9700/9743 背面板如图 7 所示,从左到有分别为:

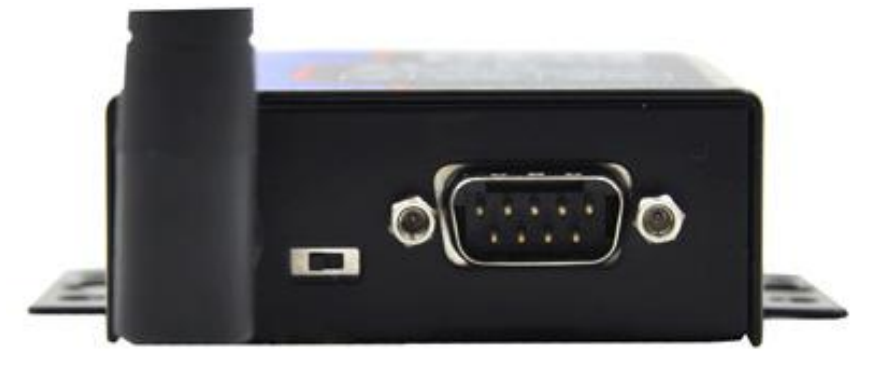

#### 图 7 9743 的背面

- 1. LoRa 天线:为1米的吸盘天线。
- Conifg 开关: 拨到 on 时,进入 LoRa 的配置模式,此时可以用 AT 指令进行配置。对于 ZLAN9743,也会将设备的 IP 恢复为默认的 192.168.1.254。

3. 串口采用标准 DB9 公头:线序如表 1:

表 1

| 序号 | 名称  | 功能                           |
|----|-----|------------------------------|
| 2  | RXD | 串口服务器接收引脚                    |
| 3  | TXD | 串口服务器发送引脚                    |
| 5  | GND | 地线                           |
| 7  | RTS | 流控使能后,该引脚为0时串口服务器将接受串口设备的数据。 |
| 8  | CTS | 流控使能后,该引脚为0时串口服务器才发送数据给串口设备  |

#### 5. 外形尺寸

长×宽×高=9.4cm×6.5cm×2.5cm, ZLAN9700/9743 的外观尺寸如下:

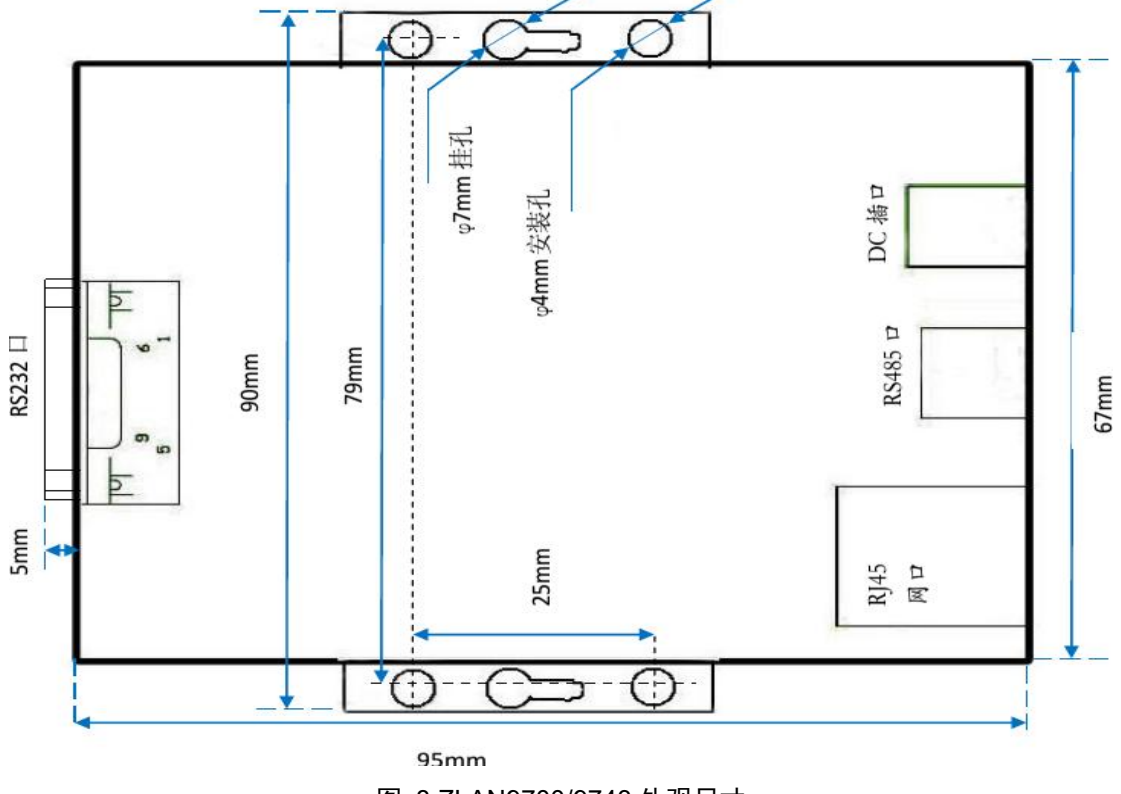

图 8 ZLAN9700/9743 外观尺寸

#### 6. LoRa 配置

LoRa 设备必须配置位相同的 LoRa 参数才能互相通讯,其中的参数有:扩频

Tel:(021)64325189

http://www.zlmcu.com

因子、带宽、编码率、频率。将 Config 按钮拨到 On 的时候可以使用 AT 指令进行配置,但是更常用的是使用 ZLVircom 工具进行配置,此时无需拨动 Config 按钮。

默认方式下采用 9600bps 的波特率,如果用户现场只需要一个 LoRa 网络则 无需进行 LoRa 参数配置,上电即可使用。

- 6.1. 配置步骤
- 1. 设备接入 9~24V DC 直流电源。此时应该看到 Power 灯为绿色。
- 将 9700/9743 的 RS232 串口连接到计算机的串口(可以是 USB 转串口线的串口)。
- 运行 ZLVircom5.41 (<u>http://zlmcu.com/download/ZLVirCom.zip</u>)以上版本(通 过软件的"关于"对话框可以看到版本),点击主界面"设备管理"按钮, 然后点击"串口搜索"按钮。

| 通过串口搜索 |        |    | 串口搜索  |
|--------|--------|----|-------|
| 串口:    | СОМ4 - | 搜索 | P2P设备 |
|        |        |    | 编辑设备  |

#### 图 9 串口搜索

对话框会自动列出计算机存在的串口,选择相应的串口点击"搜索"按钮。 此时,看到设备的 ACT 灯会蓝色闪烁,说明正在搜索。如果硬件连接正常则会 自动弹出 LoRa 配置界面。

| 上海卓岚信息科技有                                           | 有限公司                              | Tel:(021)64325189                                      | http://www.zlmcu.com |
|-----------------------------------------------------|-----------------------------------|--------------------------------------------------------|----------------------|
| ZLAN9700/9743设置                                     |                                   |                                                        | ×                    |
| LoRa参数<br>扩频因子<br>带宽<br>编码率(CR)<br>频率<br>波特率<br>校验位 | 8<br>125<br>2<br>477<br>9600<br>天 | 6~12,越大传输越慢。<br>125~500KHz。<br>1~4。<br>410~525MHz,不同的组 | 1网请选择不同的频率。          |
| 修改                                                  | 参数                                | 默认参数                                                   | 取消                   |

#### 图 10 LoRa 配置界面

点击"默认参数"可以恢复到默认参数。点击"修改参数"可以将参数设置 到 9700/9743 内部。下面介绍参数含义。

#### 6.2. 参数含义

- 1. 扩频因子: 6~12, 如果越大则数据传输越慢。
- 2. 带宽: 125~500KHz。
- 3. 编码率: 1~4。
- 频率:410~525,默认为477MHz,由于默认天线为490MHz,所以尽量在 470~510之间选择一个频率,以免影响天线匹配。对于不同的LoRa组网, 主要通过频率的不同来区分不同的通讯,防止窜扰。
- 5. 波特率:串口通讯的波特率,1200~115200bps可选择。
- 校验位:串口通讯校验位,可以为无、奇校验、偶校验。数据位固定为8位, 停止位固定为1位。

#### 6.3. 注意事项

- 1. 同一个通信网络中,所有设备的 LoRa 参数必须相同。
- 2. 同一个通信网络中,一个模块发送数据所有的模块都会收到数据。
- 3. 应该避免两个模块同时发送数据,同时发送数据则双方都无法发送出去。
- 4. 一次发送的串口数据长度应该小于等于 110 字节, 如果超过则不会发送出去。

Tel:(021)64325189

5. 不能单独通过 LoRa Link 灯是否亮判断设备是否可以通过 LoRa 通讯, LoRa Link 灯的含义和 ZLAN9500 和 ZLAN9503 的 ZigBee Link 灯含义不同。因为 9700/9743 通讯是基于无连接通讯的,而 9500/9503 是基于连接通讯的,建立 连接后 Zigbee Link 灯会亮。LoRa Link 灯亮只表示在 10 秒内曾经 LoRa 收到 过数据。

#### 7. TCP/IP 配置

该配置模式只对 ZLAN9743 有效,对 ZLAN9700 无效。其配置目的是将 LoRa 数据转化为 TCP/IP 数据。请注意:

应该将网络部分的串口参数配置为和 LoRa 串口参数配置成一样,特别是将 波特率要一致。如果 LoRa 部分的串口参数没有修改过,那么将图 11 的串口参 数配置为 9600bps 即可。

其它网络相关配置类似 ZLAN5103 产品,介绍如下:

7.1. 参数含义

请使用 ZLVircom 进行配置,9743 的网络参数时通过以太网接口配置的,当 9743 通过以太网口接入网络后,同一个局域网中的计算机可以通过安装的 zlvircom 工具对设备进行搜索。

搜索后弹出对话框如图 11 所示。参数是保存在 9743 的 flash 空间里的,上 电即会加载,掉电不丢失。对参数的含义说明如下:

Tel:(021)64325189

http://www.zlmcu.com

| 设备设置                                                                                                    |                                            |                                                                                                    |                        |                                                      |                             | ×                     |
|----------------------------------------------------------------------------------------------------|--------------------------------------------|----------------------------------------------------------------------------------------------------|------------------------|------------------------------------------------------|-----------------------------|-----------------------|
| 设备信息<br>虚拟串口 不使用 ▼<br>设备型号 ZLSN2043<br>设备名称 zldev0001<br>设备ID 00C30E60 [-]<br>固件版本 V1.595                                                                                                    | 网络设置<br>IF模式<br>IF地址<br>端口<br>工作模式<br>子网掩码 | 静态<br>192 . 168 . 1<br>4196<br>TCP 服务器<br>255 . 255 . 255                                                  | •<br>. 222<br>•<br>. 0 | 高级选项<br>DNS服务器IP<br>目的模式<br>转化协议<br>保活定时时间<br>断线重连时间 | 8 . 8 . 4<br>动态<br>无<br>12  | ·4<br>·<br>(秒)<br>(秒) |
| <ul> <li>该设备支持功能</li> <li>□ 网页下载</li> <li>□ 個友下载</li> </ul>                                                                                                    | 网关<br>目的IP或域名<br>目的端口                      | 192         . 168         . 1           192.168.1.3         .         .           4196         .         . | . 1<br>本地IP            | 网页访问端口<br>所在组播地址<br>□ 启用注册包:                         | 80<br>230 . 90 . 76         | . 1                   |
| ▼ Martine Martine Ma | 申口设置<br>波特率<br>数据位                         | 9600                                                                                                    |                        | □ 启用无数据重点<br>□ 启用定时发送参<br>更                          | 台 每隔 300<br>診数每隔 5<br>多高级选项 | (秒)<br>(分钟)           |
| <ul> <li>▶ 中口廖以多数</li> <li>▶ 自动获取IP</li> <li>■ 存储扩展EX功能</li> <li>▼ 多TCP连接</li> </ul>                                                                                                    | 校验位<br>停止位<br>流控                           | た<br>元<br>・<br>元<br>・                                                                                      |                        | -分包规则-数据包长度数据包间隔(越少)                                 | 1300<br>小越好) 3              | (字节)<br>(毫秒)          |
| 系统默认参数 保存默认参数 加载默认参数 修改密码 固件与配置 重启设备 修改设置 取消                                                                                                    |                                            |                                                                                                    |                        |                                                      |                             |                       |

图 11 网络参数

参数含义如下:

表 2 参数含义

| 参数名   | 取值范围       | 含义                             |
|-------|------------|--------------------------------|
| 虚拟串口  | 不使用、创建的虚拟串 | 可以将当前设备与某个已创建的虚拟串口绑定。          |
|       | П          |                                |
| 设备型号  | ZLAN2043   | 只显示核心模块的型号, 2043 就是 9743 的网络   |
|       |            | 模块型号。                          |
| 设备名称  | 任意         | 可以给设备起一个易读的名字,最长为9个字           |
|       |            | 节,支持中文名字。                      |
| 设备 ID |            | 出厂唯一 ID,不可修改。                  |
| 固件版本  |            | 核心模块的固件版本                      |
| IP 模式 | 静态、DHCP    | 用户可以选择静态或 DHCP(动态获取 IP)        |
| IP 地址 |            | 联网产品的 IP 地址                    |
| 端口    | 0~65535    | 联网产品处于 TCP Server 或 UDP 模式时的监听 |
|       |            | 端口。作为客户端时,最好指定端口为0端口,          |
|       |            | 有利于提高连接速度,当使用0端口时系统将随          |
|       |            | 机分配一个本地端口。此时和指定非零端口的区          |
|       |            | 别是: (1)本地端口为0时,模块重启时和 PC       |

Tel:(021)64325189

http://www.zlmcu.com

|         |                        | 机重新建立一个新的 TCP 连接,老的 TCP 连接     |
|---------|------------------------|--------------------------------|
|         |                        | 可能不会被关闭,这样上位机的老的 TCP 连接        |
|         |                        | 一直无法关闭,指定非零端口没有这个问题。一          |
|         |                        | 般上位机希望在模块重启时关闭老的连接。(2)         |
|         |                        | 本地端口为0时,TCP重新建立连接的时间较          |
|         |                        | 快。                             |
| 工作模式    | TCP Server (TCP 服务器    | 设置为 TCP Server 时,网络服务器需要主动连接   |
|         | 模式)、TCP Client (TCP    | 联网产品;设置为 TCP Client 时,联网产品主动   |
|         | 客户端模式)、UDP 模           | 向目的 IP 指定的网络服务器发起连接。           |
|         | 式、UDP 组播               |                                |
| 子网掩码    | 例如: 255.255.255.0      | 必须与本地局域网的子网掩码相同。               |
| 网关      | 比如: 192.168.1.1        | 必须与本地局域网网关相同。如果是不跨外网           |
|         |                        | (例如网线对接计算机的情况),最好设置网关          |
|         |                        | 为对接的计算机的 IP 地址。                |
| 目的IP或域名 |                        | 在 TCP Client 或 UDP 模式下,数据将发往目的 |
|         |                        | IP 或域名指示的计算机。                  |
| 目的端口    |                        | 在 TCP Client 或 UDP 模式下,数据将发往目的 |
|         |                        | IP 的目的端口。                      |
| 波特率     | 1200、2400、4800、7200、   | 串口波特率                          |
|         | 9600、14400、19200、      |                                |
|         | 28800、38400、57600、     |                                |
|         | 76800、115200、230400、   |                                |
|         | 460800                 |                                |
| 数据位     | 5, 6, 7, 8, 9          |                                |
| 校验位     | None, Even, Odd, Mark, |                                |
|         | Space                  |                                |
| 停止位     | 1、2                    |                                |
| 流控      | None(无流控)、             | RS232 串口有效                     |
|         | CTS/RTS、DTR/DCR、       |                                |
|         | XON/XOFF               |                                |

Tel:(021)64325189

http://www.zlmcu.com

| DNS 服务器 |                    | 当目的计算机以域名描述时,需要 DNS 服务器             |
|---------|--------------------|-------------------------------------|
|         |                    | 进行域名解析,这里指定这个 DNS 服务器的 IP。          |
|         |                    | 在 IP 模式为 DHCP 时不用指定该参数,将会自          |
|         |                    | 动获取。                                |
| 目的模式    | 静态、动态              | 该参数只对 UDP 工作模式有效。如果目的计算             |
|         |                    | 机是以域名描述的最好选择为静态模式;如果局               |
|         |                    | 域网中有多台计算机通过 UDP 与联网产品通              |
|         |                    | 信,则最好选择为动态模式。TCP服务器和 TCP            |
|         |                    | 客户端模式下该参数必须为动态。                     |
| 转化协议    | NONE 、 Modbus      | NONE 表示串口到网络的数据转发是透明的;              |
|         | TCP<->RTU、Real_COM | Modbus TCP<->RTU 将会把 Modbus TCP 协议直 |
|         |                    | 接转化为 RTU 协议,方便与 Modbus TCP 协议       |
|         |                    | 配合; RealCOM 是为了兼容老版本 REAL_COM       |
|         |                    | 协议而设计的。                             |
| 保活定时时间  | 0~255              | (1)选择为1~255时,如果设备处于 TCP 客           |
|         |                    | 户端工作模式,则会自动每隔"保活定时时间"               |
|         |                    | 发送 TCP 心跳。这可以保证链路的 TCP 有效性。         |
|         |                    | 设置为0时,将无TCP心跳。(2)设置为0~              |
|         |                    | 254 时,当转化协议选择为 REAL_COM 协议时,        |
|         |                    | 每隔保活定时时间,设备将会发送一个长度为1               |
|         |                    | 内容为0的数据,实现 Realcom 协议中的心跳机          |
|         |                    | 制。设置为 255 时将无 realcom 心跳。(3)设       |
|         |                    | 置为 0~254 时,如果设备工作于 TCP 客户端,         |
|         |                    | 设备将每隔保活定时时间将发送设备参数到目                |
|         |                    | 的计算机。设置为255时将无参数发送功能。这              |
|         |                    | 个机制平常不会用到,用户无需理会。                   |
| 断线重连时间  | 0~255              | 处于 TCP 客户端模式的联网产品一旦与服务器             |
|         |                    | 断开了连接(即只要处于非连接状态),则每隔               |
|         |                    | 一段时间向服务器发起 TCP 连接,这个时间间             |
|         |                    | 隔为断线重连时间,可以为0~254秒,如果设              |
|         |                    | 置255,则表示永远不进行重连。注意第一次TCP            |

上海卓岚信息科技有限公司 Tel:(021)64325189 http://www.zlmcu.com 连接一般会马上进行(比如硬件上电、通过 zlvircom 软件重启设备、无数据),只有第一次 连接失败后才会等待"断线重连时间"后重新尝 试,所以"断线重连时间"并不会影响网络和服 务器正常情况下的连接建立时间。 网页访问端口 1~65535 所在组播地址 UDP 组播时用到 IO 端口配置 9743 目前不支持 IO 控制。 串口分帧规则之一。联网产品串口在收到该长度 数据包长度  $1 \sim 1400$ 数据后,将已接收数据作为一帧发送到网络上。 数据包间隔  $0 \sim 255$ 串口分帧规则之一。当联网产品串口接收的数据 出现停顿,且停顿时间大于该时间时,将已接收 的数据作为一帧发送到网络上。

#### 7.2. 修改参数方法

#### 7.2.1. ZLVirCom 方式

ZLVircom 通过网络的搜索,找到设备后对设备参数进行编辑。其优点有:

- 1. 不需要 PC 机、联网产品处于同一个 IP 网段。
- 2. 即使联网产品存在 IP 冲突也可以进行参数修改。
- 3. 不需要事先知道联网产品的 IP 地址。
- 4. 能够修改的参数种类更多。

#### 7.2.2. Web 浏览器

假如用户 PC 机上并没有安装 ZLVirCom 程序,此时可以通过 Web 登录修改参数。

1. 在浏览器中输入联网产品的 IP 地址,例如 http://192.168.1.200,打开如下网页。

| 上海卓岚信息 | 、科技有限公司          | Tel:(021)64325189                         | http://www.zlmcu.com |   |
|--------|------------------|-------------------------------------------|----------------------|---|
|        | ×                | P.A                                       |                      | 3 |
| ← → C  | 192.168.1.222/ir | ndex.html                                 | ☆ I                  |   |
| LOGIN  | Pas sw<br>Pl     | ord:<br>login<br>ease input the password. | CONVERTER V1. 442    |   |

图 12

#### 2. 在 Password 中输入密码:默认为无密码。点击 login 按钮登录。

| $\mathbf{e} \rightarrow \mathbf{C}$ [] 19 | 2.168.1.222/ip.ht             | ml                                    |                   |                    | <b>7</b> 品 公       |
|-------------------------------------------|-------------------------------|---------------------------------------|-------------------|--------------------|--------------------|
| ZLAN                                      | 上海卓岚信息<br>SHANGHAI ZLAN INFOR | 息科技有限公司<br>MATION TECHNOLOGY CO., LTD |                   |                    | Logout             |
| Device Informat                           | ion                           |                                       |                   |                    |                    |
| Device Name                               | ZLDEV0001                     | Firware Version                       | V1.442            | Device MAC         | 5A-4D-D8-CF-C4-6E  |
| Network Setting                           | S                             |                                       |                   |                    |                    |
| Device IP                                 | 192.168.1.222                 | Device Port                           | 4196              | Device Web<br>Port | 80                 |
| Work Mode                                 | TCP Server V                  | Subnet Mask                           | 255.255.255.0     | Gateway            | 192.168.1.1        |
| Destination<br>IP/DSN                     | 192.168.1.3                   | Destination Port                      | 4196              | IP mode            | Static             |
| Wifi Settings                             |                               |                                       |                   |                    |                    |
| Wifi Mode                                 | AP 🔻                          | AP/STA SSID                           | 7004              |                    |                    |
| Encrypt Type                              | No Security 🔻                 | AP/STA Key                            |                   |                    |                    |
| Serial Settings                           |                               |                                       |                   |                    |                    |
| Baundrate                                 | 115200 🔻                      | Databits                              | 8 🔻               | Parity             | None 🔻             |
| Stopbits                                  | 1 🔻                           | Flow control                          | None <b>T</b>     |                    |                    |
| Advaced Setting                           | S                             |                                       |                   |                    |                    |
| No-Data-Restart                           | Disable <b>T</b>              | No Data Restart<br>Time               | 300 5~1270 second | Reconnect-<br>time | 12 1~255<br>second |
| lodify Web Logi                           | n Key                         |                                       |                   |                    |                    |
| New Kev                                   |                               | Input Key Again                       |                   |                    |                    |

4. 修改参数后点击"提交修改"按钮。

Tel:(021)64325189

http://www.zlmcu.com

- 在出现的网页中可以修改联网产品参数,参数中除了 Web 登录密码参数前 面没有涉及外,其它参数都已经在之前参数表中说明过了。Web 登录密码就 是设置该网页的登录的密码。
- 修改完毕后请点击"退出登录"按钮,如果不退出,任何人都可以进入到这 个配置界面。

#### 8. 使用步骤

#### 8.1. LoRa 通讯

- 1. 将天线安装到设备的天线接口,吸盘天线可以吸附在金属机箱表面。
- 如果只有一个 LoRa 通讯网络则无需配置,但是为了防止和其他用户窜扰, 建议配置一个特殊的频率,频率可以选择 470~510 之间的任意数值。如果波 特率不是 9600 则也需要进行相应配置。
- 3. 将所有 LoRa 设备接入 9~24V DC 直流电源。此时应该看到 Power 灯为绿色。
- 4. 此时任何一个 LoRa 设备的串口(RS232/485/422)收到数据都会发送到其它 LoRa 设备的串口。
- 5. 如果为 ZLAN9743 产品,唯一的不同是,LoRa 收到的数据发送给串口的同时也会发送给网口(TCP/IP 连接),网口收到的数据也会转发给 LoRa。此时特别注意需要配置网络模块的波特率和 LoRa 模块的波特率一致。

#### 8.2. 网络通讯

由于 ZLAN9743 的网络通讯部分较为复杂,这里单独进行讲解。

#### 8.2.1. 设备搜索

运行 ZLVircom 软件,点击"设备管理",会看到一个设备的列表。

| 上海卓岚信息科技有                                        | 限公司                                       | Tel:(021)64325189         | 9 http             | o://www.zlmcu.com |
|--------------------------------------------------|-------------------------------------------|---------------------------|--------------------|-------------------|
| ✓ 虚拟串口&设备管理器 - VirCom<br>管理(M) 配置(C) 查看(V) 帮助(H) | g tracelaria                              | promotion and provide the | Rep: No. of Street |                   |
| □●  ●●●●●●●●●●●●●●●●●●●●●●●●●●●●●●●●●●           | (2)         (2)           串口管理         关于 |                           |                    |                   |
| 序 状态                                             | 虚拟串口                                      | 设备名称                      | 设备来路IP             | 设备ID              |
|                                                  |                                           |                           |                    |                   |
|                                                  |                                           |                           |                    |                   |
|                                                  |                                           |                           |                    |                   |
|                                                  |                                           |                           |                    |                   |
|                                                  |                                           |                           |                    |                   |
| 信息<br>[2014-05-18,11:44:53] 在端                   | 口5196监听成功。                                |                           |                    |                   |
| [2014-05-18,11:44:53] 在端[                        | コ4196监听成功。                                |                           |                    |                   |
|                                                  |                                           |                           |                    |                   |
|                                                  |                                           |                           |                    | <b>•</b>          |

#### 图 14 ZLVircom 主界面

| 设备管理 |    | -         |               |             |            |       |       |        |          | ×          |
|------|----|-----------|---------------|-------------|------------|-------|-------|--------|----------|------------|
| 序    | 类型 | 设备名称      | 设备IP          | 目的IP        | 模式         | TCP连接 | 虚拟串口号 | 虚拟串口状态 | 设备ID     |            |
| 1    | 内网 | ZLDEV0001 | 192.168.1.200 | 192.168.1.3 | TCP Server | 未建立   | 未设置   | 未联通    | E8147426 |            |
|      |    |           |               |             |            |       |       |        |          | 目初搜索       |
|      |    |           |               |             |            |       |       |        |          | Fatikation |
|      |    |           |               |             |            |       |       |        |          | 于4/J/5际/JH |
|      |    |           |               |             |            |       |       |        |          | 编辑设备       |
|      |    |           |               |             |            |       |       |        |          |            |
|      |    |           |               |             |            |       |       |        |          | 查找设备       |
|      |    |           |               |             |            |       |       |        |          |            |
|      |    |           |               |             |            |       |       |        |          |            |
|      |    |           |               |             |            |       |       |        |          |            |
|      |    |           |               |             |            |       |       |        |          |            |
|      |    |           |               |             |            |       |       |        |          |            |
|      |    |           |               |             |            |       |       |        |          | 返回         |
|      |    |           |               |             |            |       |       |        |          |            |
|      |    |           |               |             |            |       |       |        |          |            |
|      |    |           |               |             |            |       |       |        |          |            |

图 15 设备列表

从设备列表中看到当前所有在线的设备,可以搜索不在一个网段内的设备。 一般无需使用"手动添加"功能。

#### 8.2.2. 参数设置

双击某一行设备即可进行设备参数的编辑。

| 上海卓岚信息科技有限                                                                      | 良公司                                | Tel:(021)64                          | 432518      | 9                                          | http://www.zlm       | cu.com               |
|---------------------------------------------------------------------------------|------------------------------------|--------------------------------------|-------------|--------------------------------------------|----------------------|----------------------|
| 设备设置                                                                            |                                    |                                      |             |                                            |                      | ×                    |
| - 设备信息<br>虚拟串ロ 不使用 ▼<br>设备型号 [ZLSN2043<br>设备名称 [zldev0001]<br>设备ID 00C30E60 [-] | 网络设置<br>IP模式<br>IP地址<br>端口<br>工作模式 | 静态<br>192 .168 .1<br>4196<br>TCP 服务器 | •<br>. 222  | 高级选项<br>DNS服务器IP<br>目的模式<br>转化协议<br>保活定时时间 | 8 . 8 . 4<br>动态<br>无 | · 4<br>•<br>•<br>(秒) |
| 凹升版本 [¥1.595                                                                    | 子 网 雅 码                            | 255 . 255 . 255                      | . 0         | <b>町线里建町町</b><br>図面法词始口                    | 12                   | (199)                |
| 该设备支持功能<br>□ 网页下载                                                               | 网天<br>目的IP或域名                      | 192.168.1.3                          | · 」<br>本地IP | 所在组播地址                                     | 230 . 90 . 76        | . 1                  |
| ▶ 城名系统                                                                          | 目的端口                               | 4196                                 |             | 🗆 启用注册包:                                   |                      | ASCII                |
| ┏ REAL_COM协议                                                                    | 串口设置                               |                                      |             | □ 启用无数据重                                   | 信 每隔 300             | (秒)                  |
| ☑ Modbus TCP转RTU                                                                | 波特率                                | 9600 💌                               |             | □ 启用定时发送                                   | 参数每隔 5               | (分钟)                 |
| ▶ 串口修改参数                                                                        | 数据位                                | 8                                    |             |                                            | 更多高级选项               |                      |
| ☑ 自动获取IP                                                                        | 校验位                                | 无                                    |             | - 分包规则                                     |                      |                      |
| ┏ 存储扩展EX功能                                                                      | 停止位                                | 1                                    |             | 数据包长度                                      | 1300                 | (字节)                 |
| ▼ 多TCP连接                                                                        | 流控                                 | 无 🔹                                  |             | 数据包间隔(起                                    | 小越好) 3               | (臺秒)                 |
| 系统默认参数     保存默认参数     加载默认参数     修改密码     固件与配置     重启设备     修改设置     取消        |                                    |                                      |             |                                            |                      |                      |

图 16 设备编辑界面

在这个界面中,用户可以设定设备的参数,然后点击"修改设置",则参数 被设置到设备的 flash 中,掉电不丢失。同时设备会自动重启。

#### 8.2.3. TCP/IP 通信

现在需要测试联网产品的 TCP/IP 透传通信功能。所谓透传就是:计算机给 联网产品网口发送什么数据,LoRa 就转发什么数据。反之 LoRa 收到什么数据 则给网络上的计算机发送什么数据。

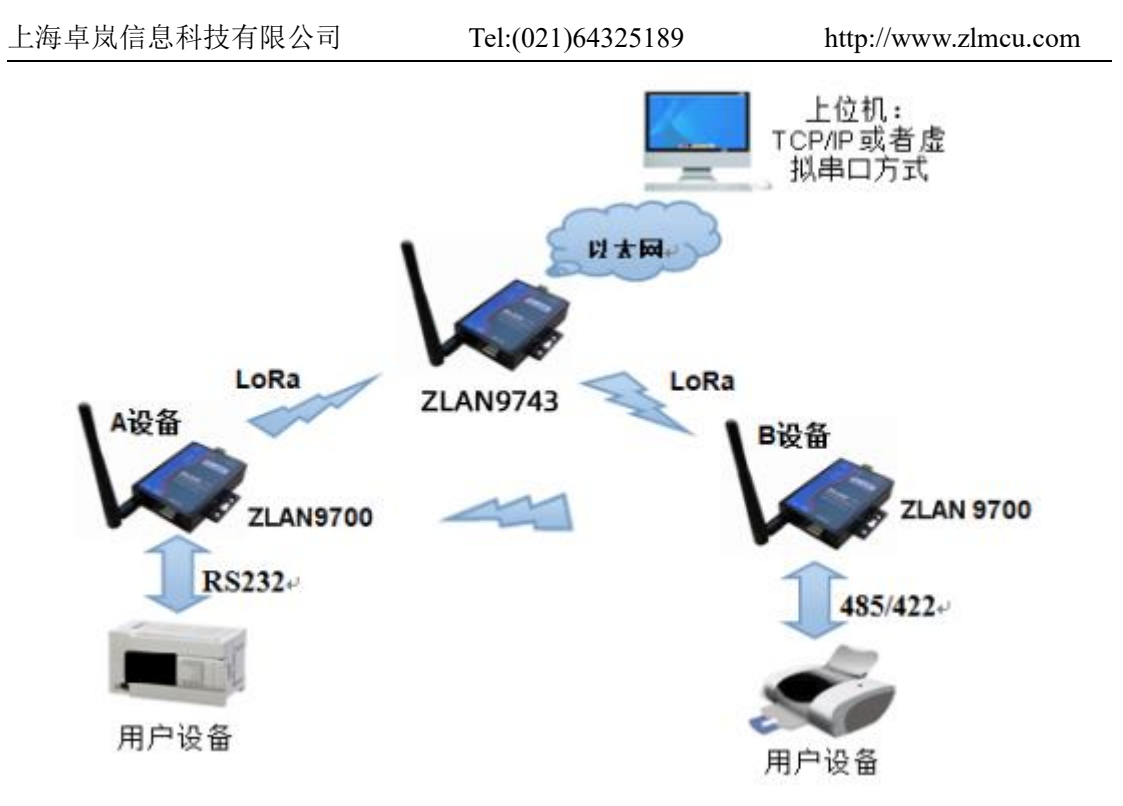

图 17 透传通信示意图

打 开 TCP&UDP 调 试 助 手 SocketTest (http://zlmcu.com/download/SocketTest.zip),并作为TCP客户端方式,向联网 产品的IP(目前为192.168.1.200)的4196端口连接,则可以和联网产品建立 TCP链路。此后SocketTest发送的数据可以被LoRa网络转发给途中的用户设备 上。 上海卓岚信息科技有限公司 Tel:(021)64325189 http://www.zlmcu.com X 与 卓岚TCP&UDP调试工具-http://www.zlmcu.com 通信设置 接收信息 接收缓冲大小: 2000 字节 TCP客户端 ▼ 工作模式: comdebug send \* 本地端口: 0 0表示任意 UDP目的IP/端口随对方变化 「 192.168.1.200 目的IP: 目的端口: 4196 所在组播组: 230.90.76.1 关闭 发送信息(ctrl+Enter输入回车(0xOd,0xOa); \r输入0xOd,\n输入0xOa) 接收区设置 发送 □ 十六进制接收 sockettest send ▶ 选择接收文件/停止接收 停止 清除窗口 清空信息 报告 厂 关闭报告 发送区设置 24743.289846(s) send TCP rcv from socket TCPClient □ 十六进制发送(格式01 02) 24735.215846(s) send TCP socket TCPClient Send OK! 「每隔 1000 毫秒发送 Ξ 24719.727377(s) send TCP socket TCPClient Send OK! 发送接收方式: 信息模式 ▼ TCP client connected to 192.168.1.200:4196! TCP client connectting 192.168.1.200(192.168.1.200):4196... 修改发送文件名 本地IP: <sup>192,168,1,188</sup> 1139 高级设置 计数和校验和 TXD: 16 1447 RXD: 13 重新计数

#### 图 18 sockettest 收发界面

如果设备由返回数据则可以通过 TCP/IP 调试工具看到收到的信息。

#### 8.2.4. 虚拟串口

图 18 中的 SocketTest 是通过 TCP 和串口服务器直接通信的,为了能够让用 户已有开发好的串口软件也能和串口服务器通讯,需要在用户程序和串口服务 器之间增加一个虚拟串口。如图 19 所示,ZLVircom 和用户程序在一台计算机 上运行,ZLVircom 虚拟一个 COM 口,让这个 COM 口对应这个串口服务器。当 用户程序打开 COM 通讯时可以通过 ZLVircom→串口服务器→发到用户串口设 备。下面演示这个操作步骤:

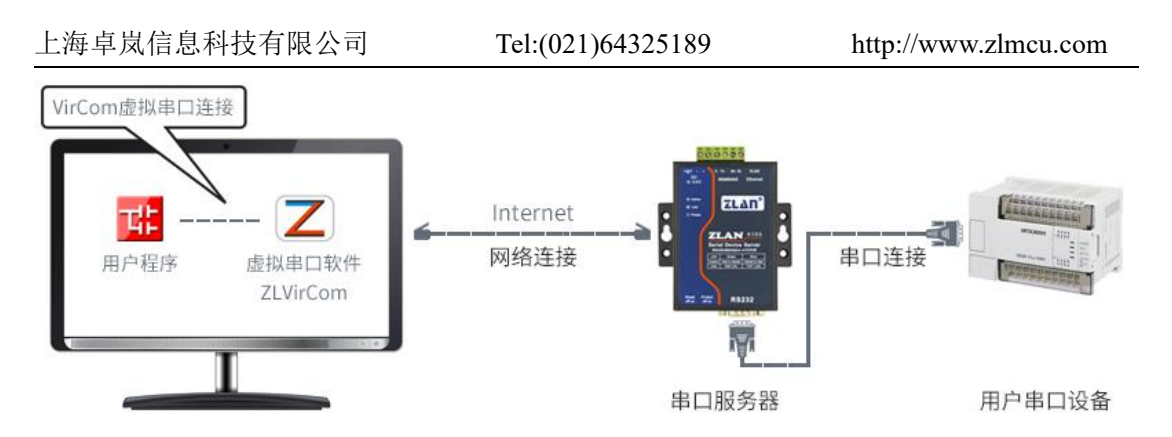

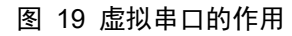

点击 ZLVircom 主界面的"串口管理",然后点击"添加",选择添加 COM5, 其中 COM5 是计算机原来不存在的 COM 口。

| 添加虚拟車□ 需要添加的COM□: □□□□ ▼ 取个容易记名字: 虚拟串□工作模式: 第定ID(默认) ▼ 目的IP或域名: 192.168.1.200 目的端□: 4196 监听端□: 24384 串□参数自适应: 按全局(默认) ▼ □ 虚拟串□注册ID:   |           |
|----------------------------------------------------------------------------------------------------|-----------|
| 需要添加的COM口: □016 ▼ 取个容易记名字: □ 虚拟串口工作模式: 绑定ID(默认) ▼ 目的IP或域名: 192.168.1.200 目的端口: 4196 监听端口: 24384 串口参数自适应: 按全局(默认) ▼ □ 虚拟串口注册ID: □      |           |
| 取个容易记名字:<br>虚拟串口工作模式: 绑定ID(默认) ▼<br>目的IP或域名: 192.168.1.200<br>目的端口: 4196<br>监听端口: 24384<br>串口参数自适应: 按全局(默认) ▼<br>「 虚拟串口注册ID:<br>确定 取消 | 添加        |
| 虚拟串口工作模式: 绑定ID(默认) ▼<br>目的IP或域名: 192.168.1.200<br>目的端口: 4196<br>监听端口: 24384<br>串口参数自适应: 按全局(默认) ▼<br>厂 虚拟串口注册ID:<br>确定 取消             |           |
| 目的IP或域名: 192.168.1.200<br>目的端口: 4196<br>监听端口: 24384<br>串口参数自适应: 按全局(默认) ▼<br>「虚拟串口注册ID:<br>确定 取消                                      | 删除        |
| 目的端口:       4196         监听端口:       24384         串口参数自适应:       按全局(默认) ▼         「虚拟串口注册ID:          確定       取消                   | 编辑        |
| 监听端口: 24384<br>串口参数自适应: 按全局(默认) ▼<br>「 虚拟串口注册ID:                                                                                      | -744 7.24 |
| 串口参数自适应:<br>按全局(默认) ▼<br>「 虚拟串口注册ID:<br>確定 取消                                                                                         | 返回        |
| ■ 虚拟串口注册ID:                                                                                                    |           |
| · · · · · · · · · · · · · · · · · · ·                                                                                                 |           |
|                                                                                                    |           |
|                                                                                                    |           |
|                                                                                                    |           |

#### 图 20 添加虚拟串口

然后进入设备管理,并双击需要和 COM5 绑定的设备。如图 16 所示,在左上角的"虚拟串口"列表中选择 COM5。然后点击"修改设置"。并返回 ZLVircom 的主界面。可以看到 COM5 已经和 IP 为 192.168.1.200 的设备联通了。此时可以 使用 COM5 代替 SocketTest 进行通信。

| 上海卓岚信息科技有限公司         |                                                                                                    | Tel:(021)64325189                                                       | 9 http:       | ://www.zlmcu.com |          |
|----------------------|----------------------------------------------------------------------------------------------------|-------------------------------------------------------------------------|---------------|------------------|----------|
| 乙店                   | 拟串口&设备管理器 - VirCom                                                                                   |                                                                         | ant-salistan- | (Rogi) Mound Red |          |
|                      | 100 ALBEC 250 44000<br>100 0 0 0 0 0 0 0 0 0 0 0 0 0 0 0 0 0 0                                       | 単口管理         关于                                                         |               |                  |          |
| 序                    | 状态                                                                                                   | 虚拟串口                                                                    | 设备名称          | 设备来路IP           | 设备ID     |
| 1                    | 已连接                                                                                                  | COM5                                                                    | ZLDEV0001     | 192.168.1.200    | E8147426 |
| 「信                   | 息                                                                                                    |                                                                         |               |                  |          |
| [2<br>[2<br>[2<br>[2 | 014-05-24,17:07:45] 连接<br>014-05-24,17:07:45] 正在<br>014-05-18,11:44:53] 在端<br>014-05-18,11:44:53] 在端 | : 192.168.1.200 成功。<br>连接 192.168.1.200 .<br>[15196监听成功。<br>{口4196监听成功。 |               |                  | ^        |

#### 图 21 虚拟串口已经联通

#### 8.2.5. Modbus TCP 测试

默认情况下, 串口和网口数据是透明传输的。如果需要实现 Modbus TCP 转 RTU, 则需要在设备设置对话框中, 将转化协议选择为"Modbus TCP←→RTU", 如图 22 所示。此时设备端口自动变为 502, 此时用户的 Modbus TCP 工具(比 如 Modscan32、ModPoll 等)连接上串口服务器的 IP 的 502 端口, 发送的 Modbus TCP 指令将会转化为 RTU 指令从串口输出。

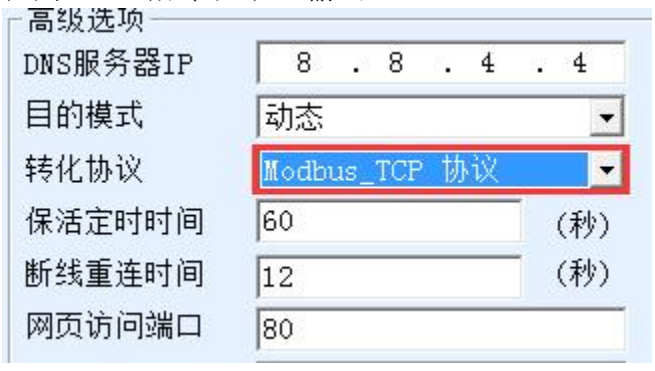

图 22 启用 Modbus TCP 功能

#### 8.2.6. JSON 格式测试

ZLAN9743 支持 JSON+MQTT 协议的形式上发到云平台,可以自主采集 Modbus RTU 仪表、645 仪表的数据。整个过程可以可视化配置。ZLAN9743 是

上海卓岚信息科技有限公司 Tel:(021)64325189

http://www.zlmcu.com

一个 LoRa 形式物联网网关。具体使用方法篇幅较长,这里不一一介绍,请参考 卓岚官网相关文档。

#### 9. 售后服务和技术支持

上海卓岚信息技术有限公司

- 地址:上海市闵行区园文路 28 号 2001
- 电话: 021-64325189
- 传真: 021-64325200
- 网址: <u>http://www.zlmcu.com</u>
- 邮箱: <u>support@zlmcu.com</u>